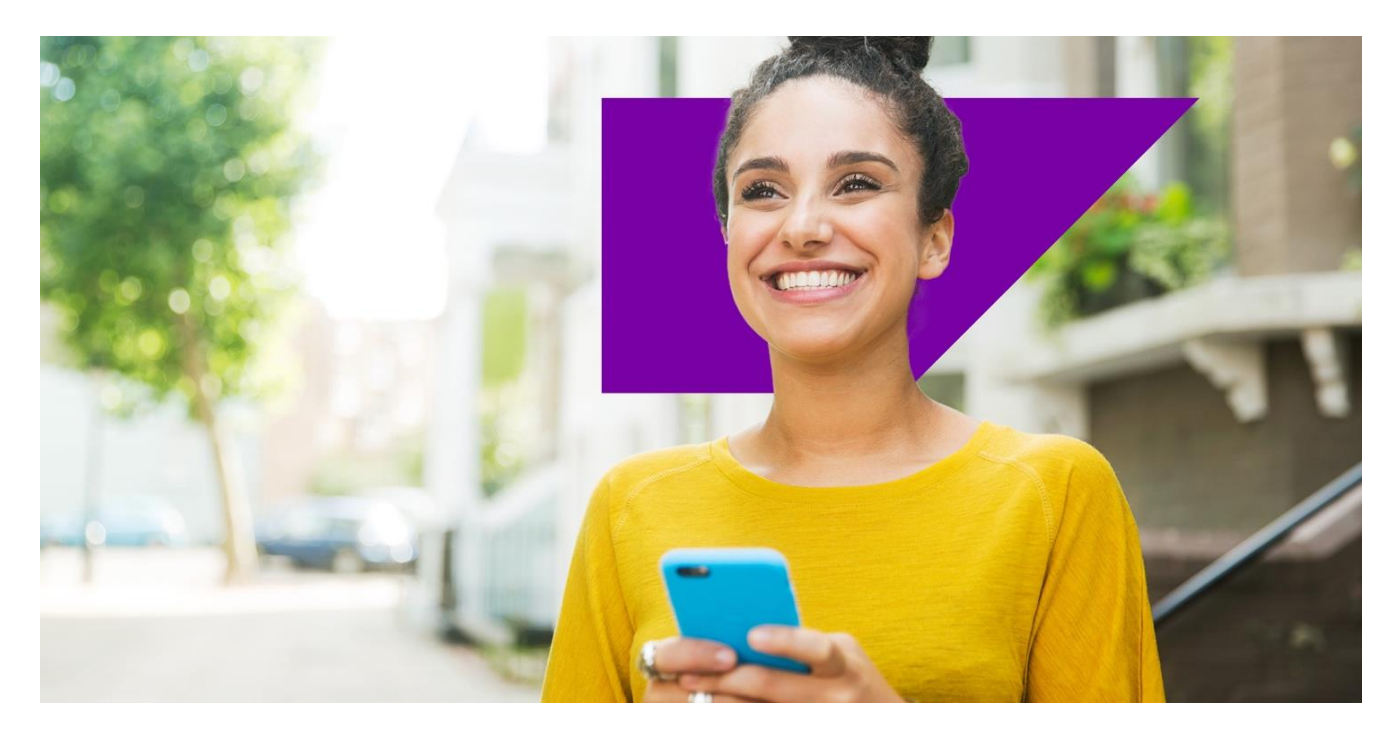

PUBLIC

DOCUMENT VERSION: 2023-11-17

# Virtual Learning Service Configuration Microsoft Teams

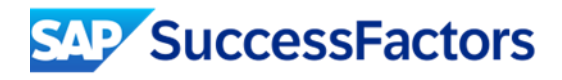

# **Table of Contents**

| Overview                                                                   | 3 |
|----------------------------------------------------------------------------|---|
| Configuration Within Microsoft Azure                                       | 4 |
| Register the Application                                                   | 4 |
| Generate a Client Secret                                                   | 5 |
| Set Microsoft Graph API Permissions                                        | 6 |
| Configure the CsApplicationAccessPolicy for Application Authentication     | 7 |
| Prerequisites                                                              | 7 |
| Configuration Steps                                                        | 7 |
| Configuration Within SuccessFactors Learning                               | 9 |
| Create a New VLS Configuration File                                        | 9 |
| Update the Microsoft Teams VLS Configuration File with a New Client Secret |   |

## **Overview**

This guide provides detailed configuration information to enable SuccessFactors Learning to use Microsoft Teams as a Virtual Learning Service for instructor-led classes.

**Note**: It is strongly recommended that you work with a Microsoft partner to register your Microsoft Teams app and complete the required tasks within the Microsoft Azure portal.

#### Considerations

- The instructor's ID is their Microsoft Teams email address. No password is required.
- Users can join a Microsoft Teams meeting through a URL, but only users that are registered for the class receive credit for attendance.
- If users have an alternate email address in Microsoft Azure, you **must** provide it in the user profile for attendance to be properly processed. You also need to specify which custom field contains the alternate email address in the VLS configuration for Microsoft Teams (Learning Administration > System Administration > Configuration > VLS Configuration).

# **Configuration Within Microsoft Azure**

## **Register the Application**

- 1. Log in to your Azure portal (https://portal.azure.com).
- 2. Navigate to Azure Active Directory (AD).
- 3. Navigate to App registrations and then choose New registration.
- 4. Enter the desired name.
- 5. For the **Supported account** types, select the first or second option. Personal Microsoft accounts aren't supported.

| Home > sapsfsflearning >                                                                                                    |
|----------------------------------------------------------------------------------------------------|
| Register an application                                                                                                    |
|                                                                                                    |
| * Name                                                                                                    |
| The user-facing display name for this application (this can be changed later).                                                                       |
| Learning-Teams-Integration                                                                                                    |
| Supported account types                                                                                                    |
|                                                                                                    |
| who can use this application of access this API?                                                                                                    |
| Accounts in this organizational directory only (sapsistearning only - single tenant)                                                                 |
| Accounts in any organizational directory (Any Azure AD directory - Multitenant)                                                                      |
|                                                                                                    |
|                                                                                                    |
| Help me choose                                                                                                    |
|                                                                                                    |
| Redirect URI (optional)                                                                                                    |
| We'll return the authentication response to this URI after successfully authenticating the user. Providing this now is optional and it can be        |
| changed later, but a value is required for most authentication scenarios.                                                                            |
| Select a platform V e.g. https://example.com/auth                                                                                                    |
|                                                                                                    |
|                                                                                                    |
|                                                                                                    |
|                                                                                                    |
| Register an app you're working on here. Integrate gallery apps and other apps from outside your organization by adding from Enterprise applications. |
| By proceeding, you agree to the Microsoft Platform Policies 🖻                                                                                        |
| Register                                                                                                    |
|                                                                                                    |
|                                                                                                    |

6. Choose Register.

- 7. Copy the values in the **Application (client) ID** and **Directory (tenant) ID** fields and then save in a secure, temporary location. These values are required when setting up the integration in SuccessFactors Learning Administration.
  - Note: A service principal is generated when an app is created in Azure AD. The credentials (application ID, directory ID, and app secret) associated with the service principal are used to authenticate the integration with your Azure AD. This allows SuccessFactors Learning to connect to your Microsoft Graph APIs.

#### **Generate a Client Secret**

- 1. Within your Azure portal, navigate to **Certificates & secrets** and then choose **New client secret** in the **Client secrets** section.
- 2. Complete the client secret properties as desired, then choose Add.

| Microsoft Azure                                           | و جر                                                                                                    | Search resources, services | i, and docs (G+/)                                   |                                           | 🛛 😡 🖓       | ⑦      R shashi@sapsfsflearning     sapsfsflearning     (sapsfsflearning | . 0    |
|-----------------------------------------------------------|----------------------------------------------------------------------------------------------------|----------------------------|-----------------------------------------------------|-------------------------------------------|-------------|--------------------------------------------------------------------------|--------|
| Home > saps/sflearning > Learning-Teams-Integration       |                                                                                                    | Add a client secret        |                                                     | ×                                         |             |                                                                          |        |
| 🔶 Learning-Teams-Integration   Certificates & secrets 👒 🐇 |                                                                                                    |                            |                                                     |                                           |             |                                                                          |        |
|                                                           | _                                                                                                    |                            |                                                     |                                           | Description | LMS CLIENT SECRET                                                        |        |
| Search (Cmd+/) «                                          | R Got feedback?                                                                                                    |                            |                                                     |                                           | Expires     | Recommended: 6 months                                                    | $\sim$ |
| K Overview                                                | Credentials enable confidential application                                                                                    | s to identify themselves t | o the authentication service when receiving tokens  | at a web addressable location (using an H |             |                                                                          |        |
| duickstart                                                | start scheme). For a higher level of assurance, we recommend using a certificate (instead of a client secret) as a credential. |                            |                                                     |                                           |             |                                                                          |        |
| 🚀 Integration assistant                                   |                                                                                                    |                            |                                                     |                                           |             |                                                                          |        |
| Manage                                                    | <ol> <li>Application registration certificates, se</li> </ol>                                                                  | crets and federated creden | tials can be found in the tabs below.               |                                           |             |                                                                          |        |
| Branding                                                  |                                                                                                    |                            |                                                     |                                           |             |                                                                          |        |
| Output Authentication                                     | Certificates (0) Client secrets (1)                                                                                            | Federated credentials      | (0)                                                 |                                           |             |                                                                          |        |
| Certificates & secrets                                    | A secret string that the application uses t                                                                                    | o prove its identity when  | requesting a token. Also can be referred to as appl | ication password.                         |             |                                                                          |        |
| Token configuration                                       | + New client secret                                                                                                    |                            |                                                     |                                           |             |                                                                          |        |
| API permissions                                           | Description                                                                                                    | Expires                    | Value ①                                             | Secret ID                                 |             |                                                                          |        |
| Co Expose an API                                          | LMS-APIs                                                                                                    | 6/17/2022                  | CLIENT_SECRET_VALUE                                 | CLIENT_SECRET_ID                          | ]           |                                                                          |        |
| App roles                                                 |                                                                                                    |                            |                                                     |                                           |             |                                                                          |        |
| Roles and administrators   Preview                        |                                                                                                    |                            |                                                     |                                           |             |                                                                          |        |
| Manifest                                                  |                                                                                                    |                            |                                                     |                                           |             |                                                                          |        |
| Support + Troubleshooting                                 |                                                                                                    |                            |                                                     |                                           |             |                                                                          |        |
| P Troubleshooting                                         |                                                                                                    |                            |                                                     |                                           |             |                                                                          |        |
| New support request                                       |                                                                                                    |                            |                                                     |                                           |             |                                                                          |        |
|                                                           |                                                                                                    |                            |                                                     |                                           |             |                                                                          |        |
|                                                           |                                                                                                    |                            |                                                     |                                           |             |                                                                          |        |
|                                                           |                                                                                                    |                            |                                                     |                                           |             |                                                                          |        |
|                                                           |                                                                                                    |                            |                                                     |                                           | Add Cancel  |                                                                          |        |
|                                                           |                                                                                                    |                            |                                                     |                                           |             |                                                                          |        |

- 3. Copy the client secret in the **Value** column and then save in a secure, temporary location. This value is required when setting up the integration in SuccessFactors Learning Administration.
  - Note: When you navigate away from this page, the client secret value is masked and can't be copied.
     If you haven't copied the secret value, you'll need to create new client secret.

#### Set Microsoft Graph API Permissions

1. Within your Azure portal, navigate to API permissions and then choose Add a permission.

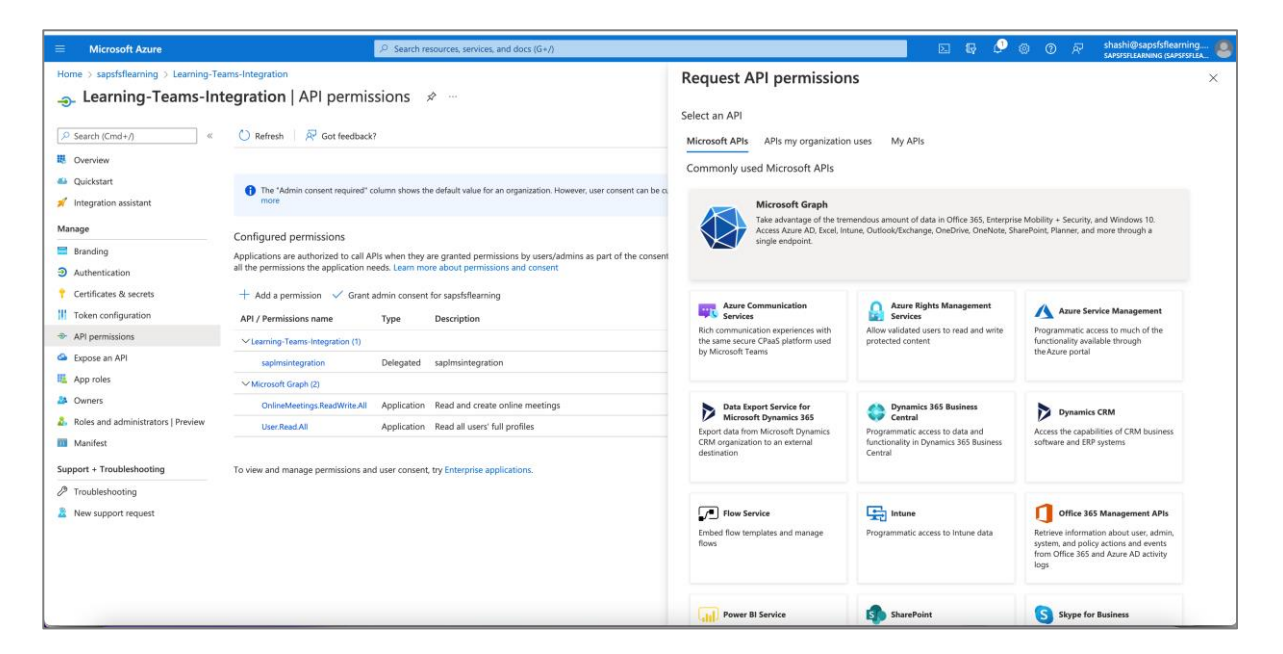

2. Choose Microsoft Graph and then choose Application permissions.

| Microsoft Azure                                         | Search resources, services, and docs (G+/)                                                                                                    |                                                                                                    | 🖂 🕼 🖉 🛞 🕐 🗟 shashi@sapsfsflearning 🧕                                                                            |
|---------------------------------------------------------|----------------------------------------------------------------------------------------------------|----------------------------------------------------------------------------------------------------|----------------------------------------------------------------------------------------------------|
| Home > sapstiftearning > Learning-Teams-Integration<br> |                                                                                                    | Request API permissions                                                                                           | ×                                                                                                    |
| Search (Cmd+/)     «     Overview                       | 🕐 Refresh 🔰 🖗 Got feedback?                                                                                                    | Microsoft Graph<br>https://graph.microsoft.com/ Docs @<br>What type of permissions does your application require? |                                                                                                    |
| Quickstart  Integration assistant                       | The "Admin consent required" column shows the default value for an organization. However, user consent can be comore                                                                                                    | Delegated permissions<br>Your application needs to access the API as the signed-in user.                          | Application permissions<br>Your application runs as a background service or daemon without a<br>signed-in user. |
| Branding     Authentication                             | Configured permissions<br>Applications are authorized to call APIs when they are granted permissions by users/admins as part of the consent<br>all the permissions the application needs. Learn more about permissions and consent | Select permissions<br>P Start typing a permission to filter these results                                         | expand all                                                                                                    |
| Certificates & secrets                                  | + Add a permission 🗸 Grant admin consent for sapsfsflearning                                                                                                    | Permission                                                                                                    | Admin consent required                                                                                          |
| API permissions                                         | API / Permissions name Type Description                                                                                                    | > AccessReview                                                                                                    |                                                                                                    |
| Expose an API                                           | sapimsintegration Delegated sapimsintegration                                                                                                    | > AdministrativeUnit                                                                                              |                                                                                                    |
| App roles                                               | Microsoft Graph (2)     OnlineMeetings.ReadWrite.All Application Read and create online meetings                                                                                                    | > AgreementAcceptance                                                                                             |                                                                                                    |
| Boles and administrators   Preview                      | User.Read.All Application Read all users' full profiles                                                                                                    | > Agreement                                                                                                    |                                                                                                    |
| Support + Troubleshooting                               | To view and manage permissions and user consent, try Enterprise applications.                                                                                                    | > APIConnectors                                                                                                   |                                                                                                    |
| Troubleshooting                                         |                                                                                                    | > AppCatalog                                                                                                    |                                                                                                    |
| New support request                                     |                                                                                                    | > Application                                                                                                    |                                                                                                    |
|                                                         |                                                                                                    | > AnnRaleAccianment                                                                                               |                                                                                                    |
|                                                         |                                                                                                    | Add permissions Discard                                                                                           |                                                                                                    |

3. Select the following permissions:

| Required Permission            | Purpose                                                                               |
|--------------------------------|---------------------------------------------------------------------------------------|
| OnlineMeetings.ReadWrite.All   | Used by the Learning API to schedule, update, and delete meetings.                    |
| User.Read.All                  | Used by the Learning API to enroll<br>and withdraw users from a virtual<br>time slot. |
| OnlineMeetingArtifact.Read.All | Used by the Learning API to process meeting attendance.                               |

- 4. Choose Add permissions.
- 5. Navigate to API permissions and choose Grant admin consent for [your Azure tenant name] and then choose Yes. The Status column should display "Granted for [your Azure tenant name]" for all API permissions.

### Configure the CsApplicationAccessPolicy for Application Authentication

The CsApplicationAccessPolicy policy controls which users the integration can act on behalf of. It is important that the integration can act on behalf of instructors so that it can retrieve meeting attendance information.

#### Prerequisites

- The steps need to be performed by an administrator with admin access to Microsoft Teams.
- You must have Powershell 5.1 or later. You can check your version by running \$Host.version within PowerShell. Microsoft has installation instructions here: <a href="https://docs.microsoft.com/en-us/skypeforbusiness/set-up-your-computer-for-windows-powershell/download-and-install-windows-powershell-5-1">https://docs.microsoft.com/en-us/skypeforbusiness/set-up-your-computer-for-windows-powershell/download-and-install-windows-powershell-5-1</a>
- You must have Microsoft Teams PowerShell Module installed. Microsoft has installation instructions here: https://docs.microsoft.com/en-us/microsoftteams/teams-powershell-install

#### **Configuration Steps**

1. In Powershell, connect to your Microsoft Teams using the Connect-MicrosoftTeams command. This will open a browser and allow you to log in with your Microsoft credentials. After successful login, the running PowerShell instance will be able to administer the Microsoft Teams instance that is associated with the account you used to log in to Microsoft.

- 2. Create a policy that contains the app id for the registered app you're working with.
  - a. Save the Azure registered app id (GUID/UUID) into a variable: \$appId = "your-app-id"
  - b. Save the policy name into a variable: \$policyName = "Your MS Teams Policy"
  - c. Create a new policy: new-csapplicationaccesspolicy -identity \$policyName
  - d. Assign the registered application to the policy: Set-CsApplicationAccessPolicy identity \$policyName -appids @{add=\$appId }
- 3. Assign that policy either globally or to individual users who will be instructors in the integration:
  - To assign the policy globally to all users use this command: Set-CsApplicationAccessPolicy
     -identity "Global" -appIds @{add=\$appid}
  - To assign the policy to an individual user only use this command: Grant-CsApplicationAccessPolicy -identity "instructorUsername@example.com" -PolicyName \$policyName

**Note**: You need to run this command for each instructor separately, you cannot add multiple instructors in a single command.

# **Configuration Within SuccessFactors Learning**

When you configure the Virtual Learning Service (VLS), you create an API connection to a virtual meeting room vendor. That connection manages the virtual training sessions: learners can launch them from their assignments and learning administrators can schedule them from the administration environment.

### Create a New VLS Configuration File

- 1. Go to SuccessFactors Learning Administration > System Administration > Configuration > System Configuration and edit LMS\_ADMIN.
- 2. In the LMS\_ADMIN file, find vleEnabled and change its value to true. If you have created previous VLS configuration files, this will already be set to true.
- 3. Go to System Administration > Configuration > VLS Configuration and choose Add New.
- 4. Select Microsoft Teams from the VLS Vendor dropdown list to populate the default configuration template.
- 5. Edit the file and paste the values you copied from the Azure portal into the corresponding elements, as described in the following table:

| Element        | Value to Use in the File                                                                                                    |
|----------------|----------------------------------------------------------------------------------------------------|
| api_key        | The client ID, from the Application ID field on overview page in the Microsoft Azure portal.                                                                   |
| password       | The client secret, generated in the Microsoft Azure portal.<br>Note: It's stored as an encrypted value so if you don't have it, you'll<br>need to generate it. |
| tenant_id      | The tenant ID, from the Directory ID field on the overview page in the Microsoft Azure portal.                                                                 |
| application_id | The client ID, from the Application ID field on overview page in the Microsoft Azure portal.                                                                   |

- 6. Provide a value in the VLS ID field (required) and in the Description field (optional).
- 7. The save the configuration, choose **Add**.

#### Update the Microsoft Teams VLS Configuration File with a New Client Secret

Each time the client secret expires, you need to generate a new secret in the Azure portal and then update the VLS configuration file in SuccessFactors Learning with the new value.

- 1. Generate a Client Secret.
- 2. Go to SuccessFactors Learning Administration > System Administration > Configuration > VLS Configuration and search for and edit your Microsoft Teams configuration file.
- 3. In the password element, paste the new client secret.
- 4. To save, choose Apply Changes.